### **Reports Guide Index**

| Торіс              |         |                |       |        |      |  |  |
|--------------------|---------|----------------|-------|--------|------|--|--|
| Cite               | Search  | <u>Reports</u> | Admin | Logoff | Help |  |  |
| 1. Reports         |         |                |       |        |      |  |  |
| 2. Daily Boot File |         |                |       |        |      |  |  |
| 3. Report Notes    |         |                |       |        |      |  |  |
| 4. Deposits        |         |                |       |        |      |  |  |
| 5. Custom          | Reports |                |       |        |      |  |  |

| Rej                                                                                | ports Tab                                                           |             |       |                |                               |                            |
|------------------------------------------------------------------------------------|---------------------------------------------------------------------|-------------|-------|----------------|-------------------------------|----------------------------|
| Cite Search                                                                        | Reports Admin                                                       | Logoff Help |       | A              | oril 2006 DMV reports are now | Automatic Logoff in: 60.00 |
| FUNCTIONS   Reports   Daily Boot File   Report Notes   Deposits   Custom Reporting | Agency:<br>142 City Of Phoenix - Te:<br>Reports:<br>Select a Report | st Data     | Year: | Month:<br>04 💌 |                               |                            |

### 1. REPORTS TOP

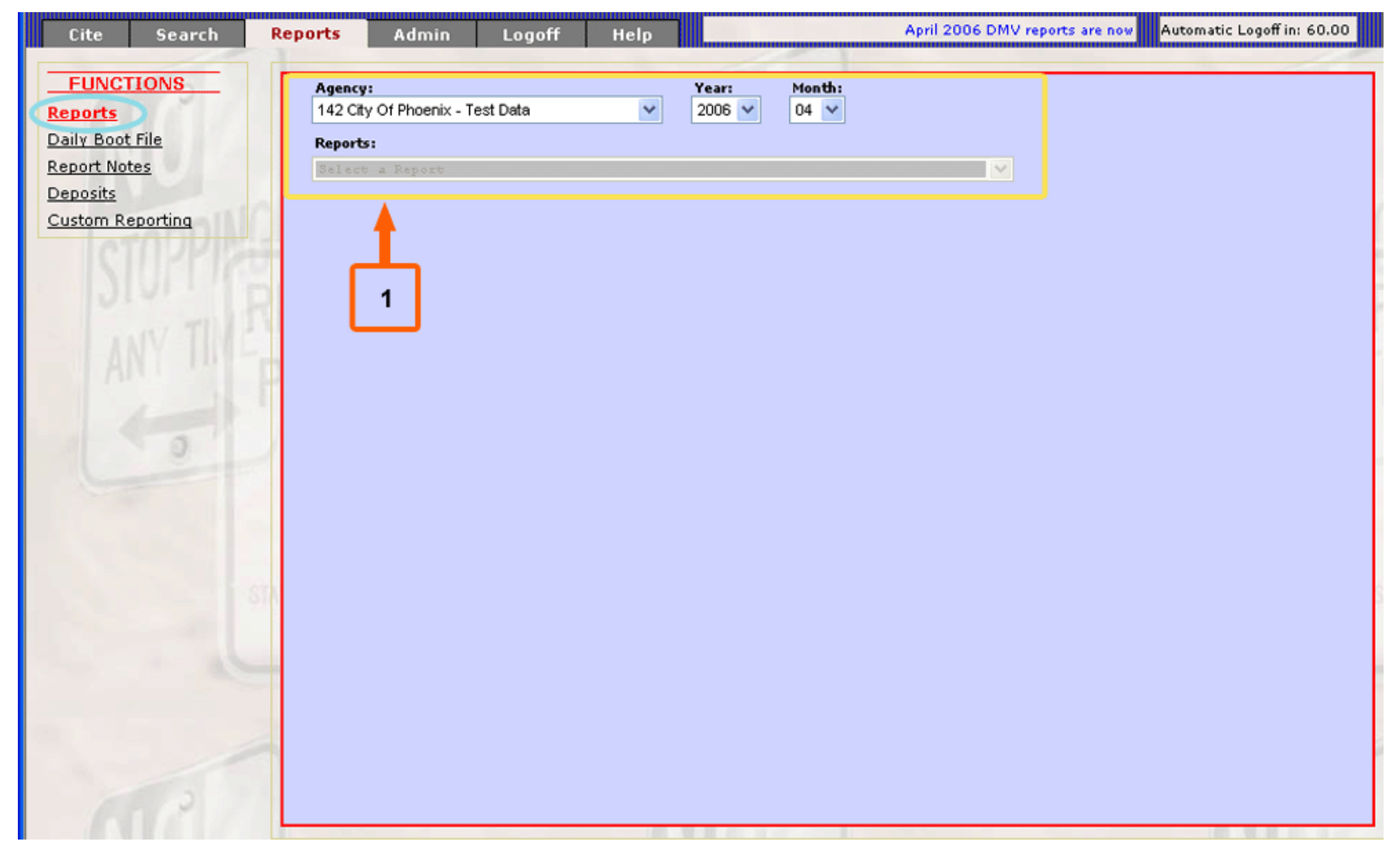

#### 1. Select:

- · Agency
- · Year

Wincite Help Guide

- · Month
- · Report

Note: Once all fields have been chosen, the report will display below

# 2. DAILY BOOT FILE TOP

| Cite Search                                             | Reports Admin                | Logoff Help               |                                                                                                    | Automatic Logoff in: 59.07 |
|---------------------------------------------------------|------------------------------|---------------------------|----------------------------------------------------------------------------------------------------|----------------------------|
| FUNCTIONS<br>Reports<br>Daily Boot File<br>Report motes | Agency:<br>1 City of Phoenix | N N Select                | 1<br>● • • ● 47% • ● ■                                                                                                 | ^<br>₩ ₩ ∽• ₩ ∠•           |
| Deposits<br>Contract Deposits                           | <b>Y</b> !W                  |                           |                                                                                                    |                            |
| Custom Reporting                                        | Pages                        | License State Make Cites  | City of Phoenix Rue Data<br>Repeat Offender "Hot Sheet" Report 05/17/2008 04:5<br>Notes License State Make Cites Notes | 5                          |
| 5                                                       | Attachments                  |                           |                                                                                                    |                            |
|                                                         | Comments                     | Prepared by Phoenic Group | information Systems (310) 320-9344<br>Page 1 c                                                                         | d 1                        |
| ALC /                                                   | •                            | 14                        | ↓ 1 of 1                                                                                                    |                            |

#### 1. Select:

### · Agency

Note: Once the agency has been chosen, the report will display below

Wincite Help Guide

https://www.wincite.net/help/WinciteHelpGuideReportsTab.aspx

### 3. REPORT NOTES TOP

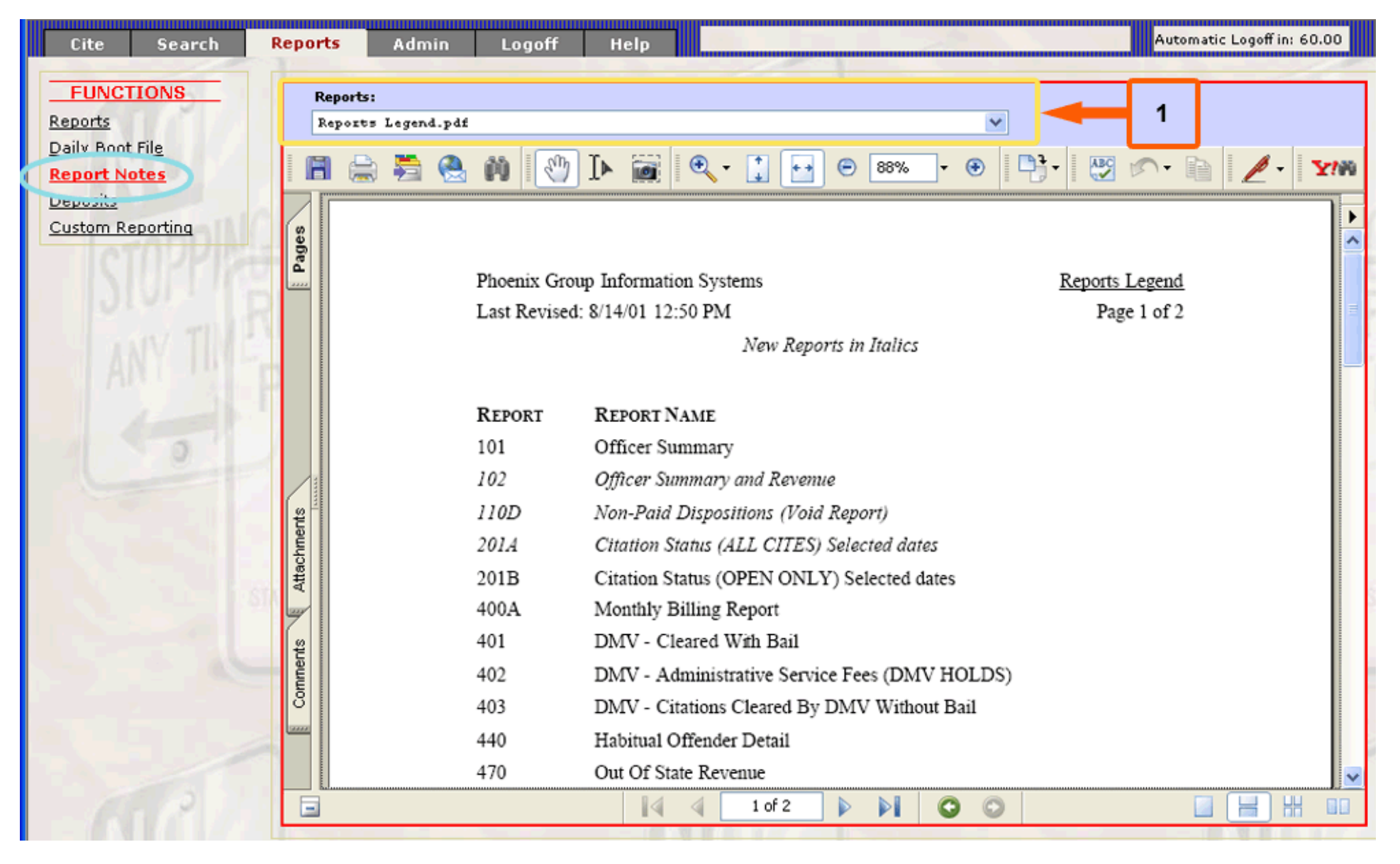

#### 1. Select:

· Report

Note: Once the report name has been chosen, the report will display below

Wincite Help Guide

https://www.wincite.net/help/WinciteHelpGuideReportsTab.aspx

## 4. DEPOSITS TOP

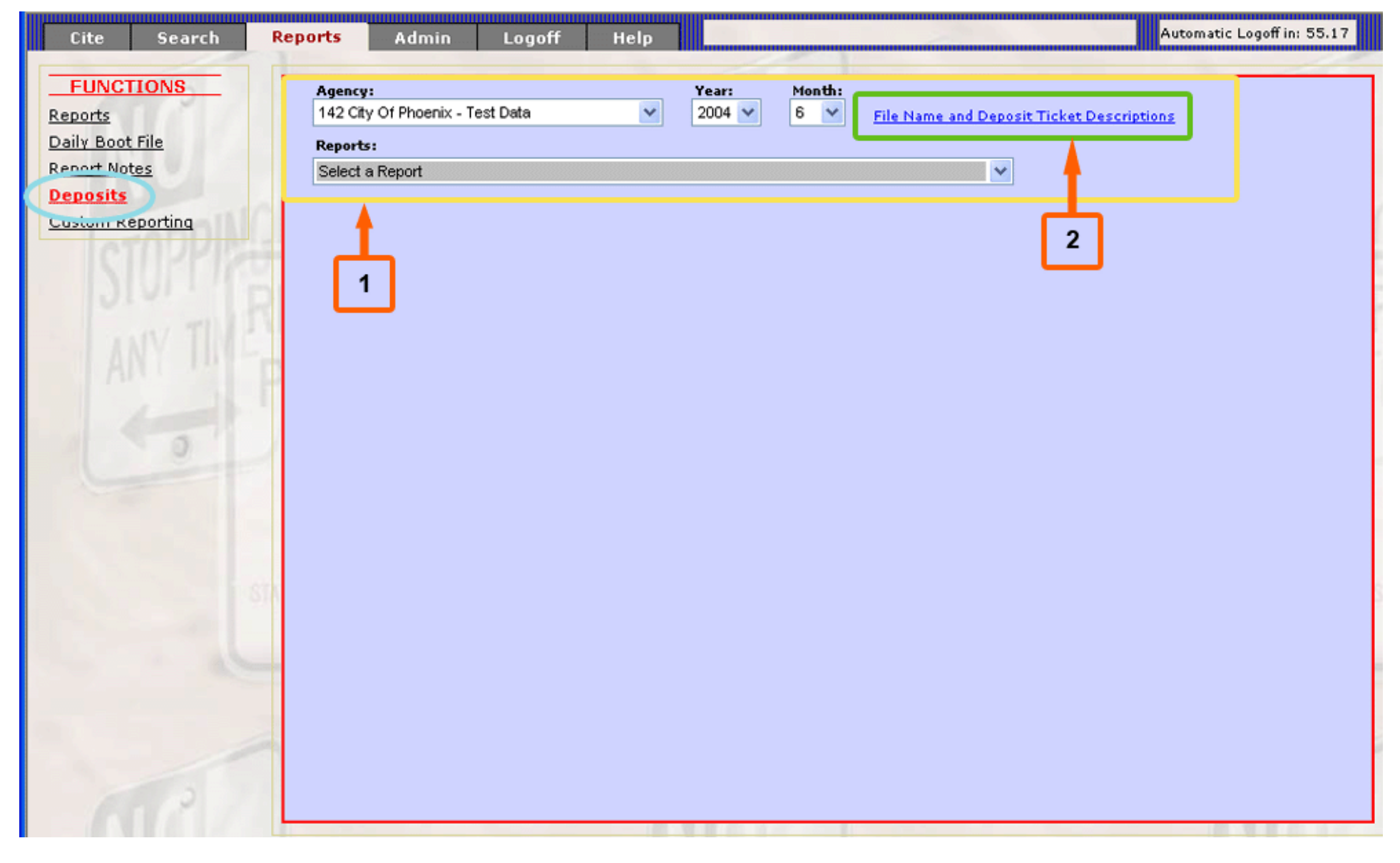

### 1. Select:

- · Agency
- · Year

· Month

· Report

Note: Once the all fields have been chosen, the report will display below

2. 'File Name and Deposit Ticket Descriptions'. When selected, a report will display below showing the format of the file name and deposit ticket

### 5. Custom Reports TOP

|                                                                                | 4                                    |                    | 1                  |                   | 5              | 6             | ]                          |  |
|--------------------------------------------------------------------------------|--------------------------------------|--------------------|--------------------|-------------------|----------------|---------------|----------------------------|--|
| Cite Search Re                                                                 | ports Adn                            | nin Logoff         | Help               |                   |                |               | Automatic Logoff in: 58.30 |  |
| FUNCTIONS<br>Report:                                                           | Submit Search                        | Reset Search Optio | ns Test Report     |                   | Save Report    | Delete Repo   | nt ^                       |  |
| Daily Boot File                                                                | Cite Ontion                          | opaons<br>1s       | BE                 | TA TESTING        |                |               |                            |  |
| Deposits                                                                       | Agency : 1                           | City of Phoenix    | Y fite :           |                   |                |               |                            |  |
| Custom Reporting                                                               | Cite Date B                          | etween: 01/01/2008 | and 05/17/20       | 006 🧾 Cite Tim    | e Between:     | and           |                            |  |
| 2                                                                              | 📃 Plate Optic                        | ons                |                    |                   |                |               |                            |  |
|                                                                                | Vehicle Op                           | tions              |                    |                   |                |               |                            |  |
| Total Amount Options                                                           |                                      |                    |                    |                   |                |               |                            |  |
| Status Options                                                                 |                                      |                    |                    |                   |                |               |                            |  |
|                                                                                | Display                              | Uptions            |                    |                   |                |               |                            |  |
|                                                                                | Show Filter Options On The Last Page |                    |                    |                   |                |               |                            |  |
| Order:<br>Primary Order Agency V ascending V Secondry Order Cite V ascending V |                                      |                    |                    |                   |                |               |                            |  |
| Fields:                                                                        |                                      |                    |                    |                   |                |               |                            |  |
|                                                                                |                                      |                    |                    |                   |                |               |                            |  |
| 3 📥                                                                            | 🗹 Agency                             | 🗹 Cite             | 🗹 Cite Date        | Cite Time         |                |               |                            |  |
|                                                                                | State                                | 🗹 Plate            | 📃 Plate Exp. Month | 📃 Plate Exp. Vear |                | Last 4 of Vin |                            |  |
|                                                                                | Location                             | Officer Badge      | 📃 Beat             | Block             | 📃 Meter        | Permit        |                            |  |
|                                                                                | Vehicle Make                         | Vehicle Model      | Vehicle Body Type  | Vehicle Color     | 📃 Vehicle Year | Comments      |                            |  |
|                                                                                | Cite Balance                         | Bail Amount        | Late Fee           | Delinquent Fee    | 📃 Admin Fee    | Paid Amount   | Refund Amount              |  |
|                                                                                | Status                               | Cite Stage         | Picture on file    | Audio on file     |                |               |                            |  |
|                                                                                | Submit Search                        | Reset Search Optio | ns Test Report     | × [               | Save Report    | Delete Repo   | nt 🗸 🗸                     |  |

#### 1. Choose a saved report or create a new report by using the options below

2. Select search options

Note: When selected, each section in the Search Options will expand to give the search criteria options

- 3. Select criteria to be shown on the report
- 4. Run search
- 5. To save the report for future use, select 'Save Report'. The report will now be in the drop down list from #1
- 6. To delete a saved report, select 'Delete Report'. The report will no longer show up in the drop down list from #1